# MANUAL DE UTILIZAÇÃO DO APLICATIVO

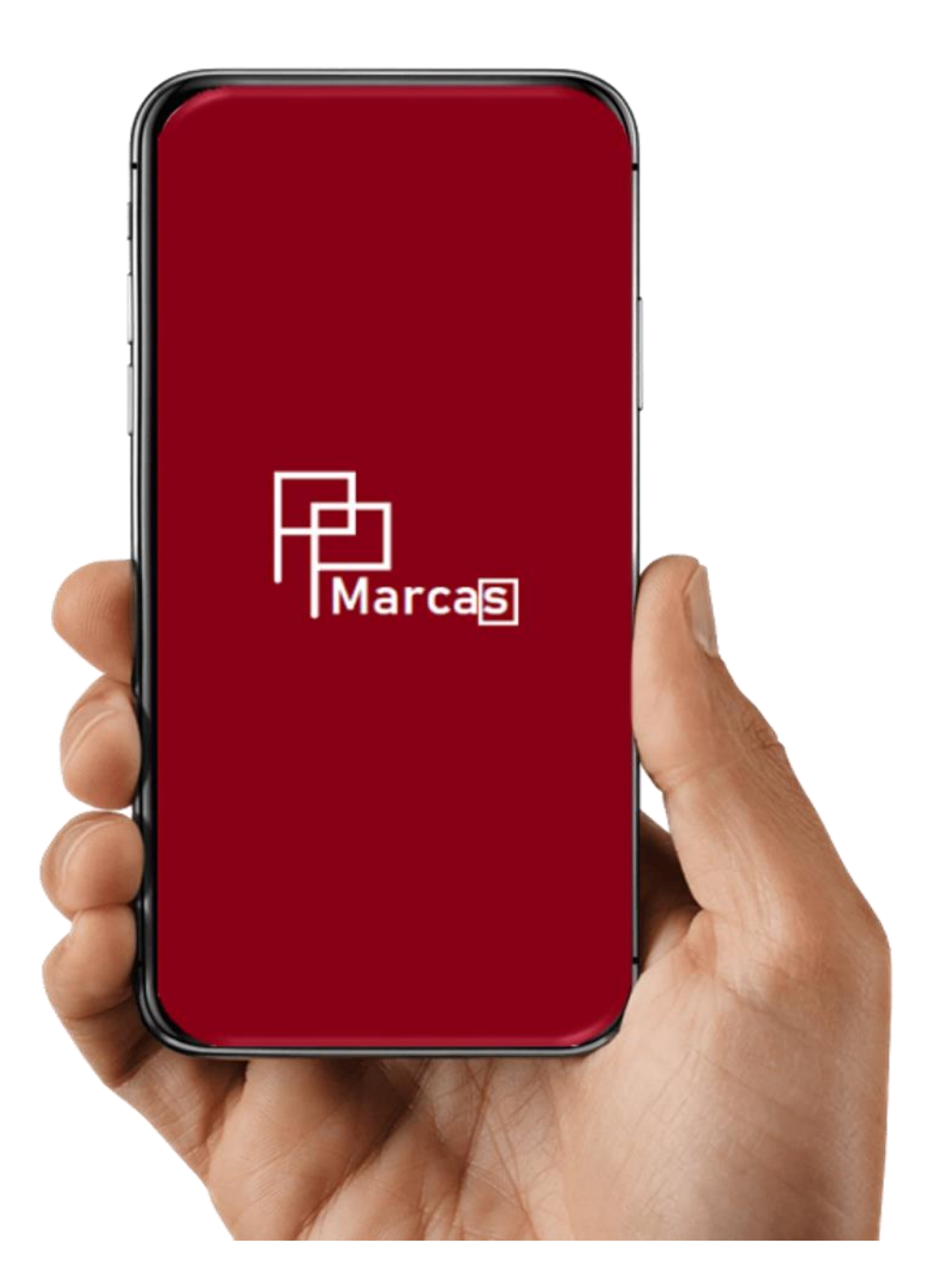

Versão 1.0

Natalia Vieira da Silva Manuela Berto Pucca

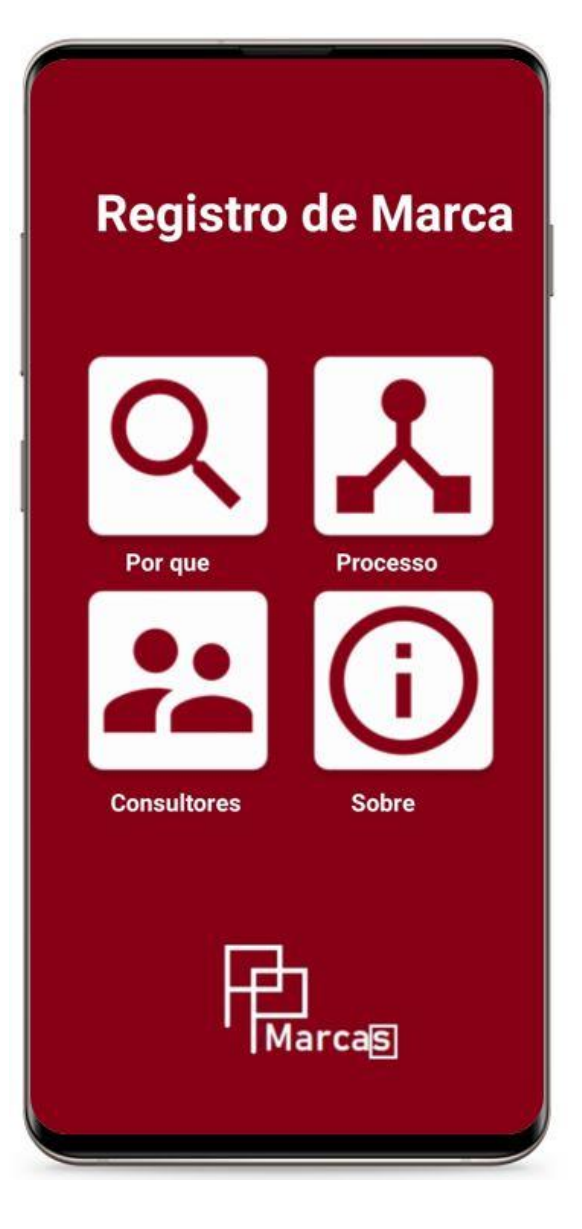

# SUMÁRIO

Apresentação ..... Erro! Indicador não definido.

- Configurações Básicas Erro! Indicador não definido.
- Instalando o aplicativo Erro! Indicador não definido.
- 3. Menu principal .....7
- 4. Ícone Por que......8
- 5. Ícone Processo......9
- 6. Ícone Consultores ......10
- 7. Ícone Sobre.....11

| Consideraçãos |       | 1  | 2 |
|---------------|-------|----|---|
| Considerações | ••••• | I. | 2 |

## Apresentação

O aplicativo PPMarcas foi desenvolvido por **Natalia Vieira da Silva** e **Manuela Berto Pucca**, para ser apresentado ao Programa Propriedade Intelectual e Transferência de Tecnologia para Inovação (PROFNIT) – ponto focal Universidade Federal de Roraima-UFRR, como parte dos requisitos para obtenção do título de Mestre em Propriedade Intelectual e Transferência de Tecnologia para Inovação.

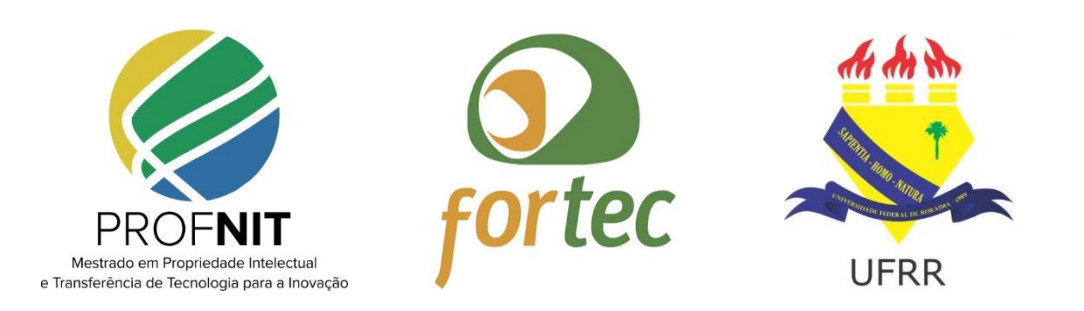

# 1. Configurações Básicas

| Sistema<br>Operacional | Android 4,1 ou superior                                                                                                    |
|------------------------|----------------------------------------------------------------------------------------------------|
| Processador            | Processador 1,2 GHz, ou mais rápido                                                                                                    |
| Armazenamento          | Entre 850 MB e 1,2 GB                                                                                                    |
| Vídeo                  | Dispositivo Celular entre 5 e 6.5 polegadas                                                                                                    |
| Software               | Visualizador de PDF                                                                                                    |
| Navegador/Internet     | <ul> <li>Esta aplicação foi concebida para funcionar<br/>offline.</li> <li>Para acesso a links externos e cadastro na lista<br/>de consultores na aplicação, recomenda-se uma<br/>ligação à Internet.</li> </ul> |

## 2. Instalando o aplicativo

#### 1º Passo:

No celular com Android, abra a Google Play Store. Navegue até o campo de busca e digite PPMarcas.

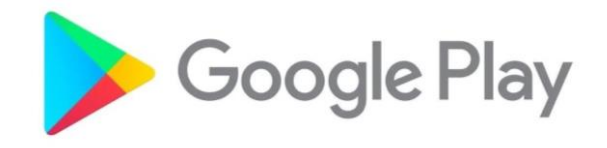

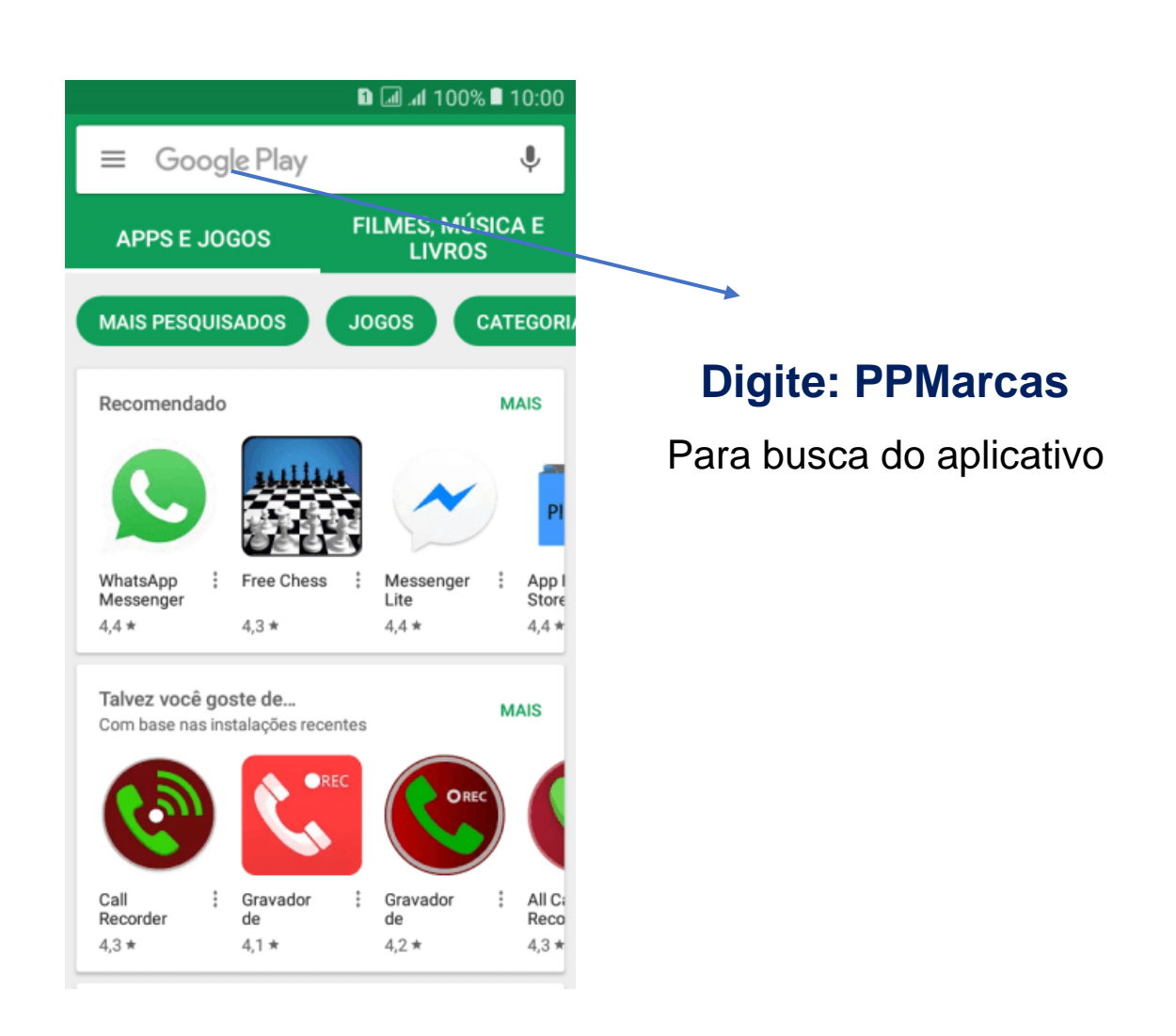

#### 2º Passo:

Ao encontrar o aplicativo, toque sobre ele e selecione a opção "Instalar". Quando o download for concluído, o aplicativo estará disponível para uso no seu smartphone.

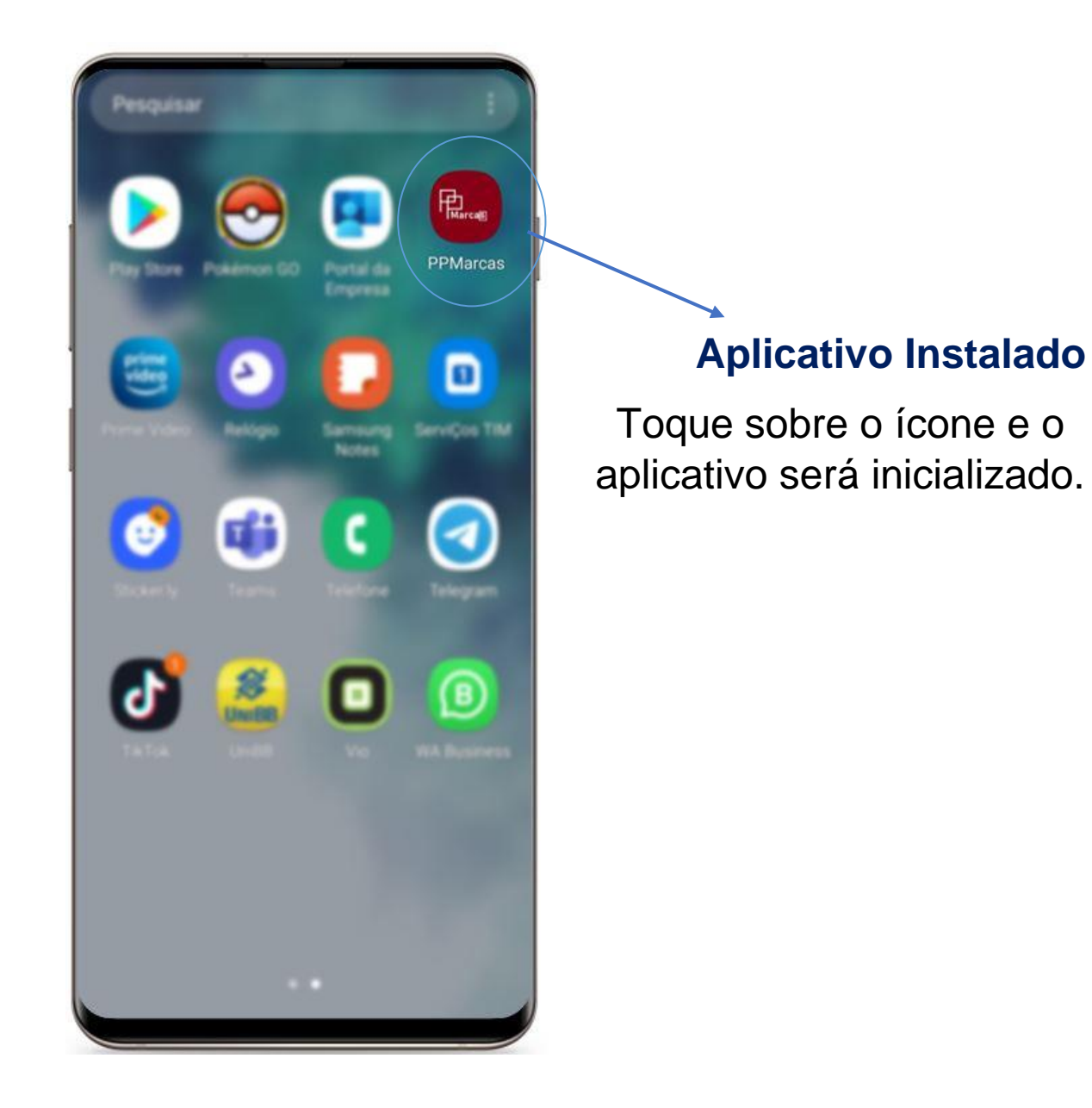

# 3. Menu Principal

A tela inicial do aplicativo apresenta quatro ícones para navegação para acesso a cada item é necessário apenas realizar um toque sobre a figura.

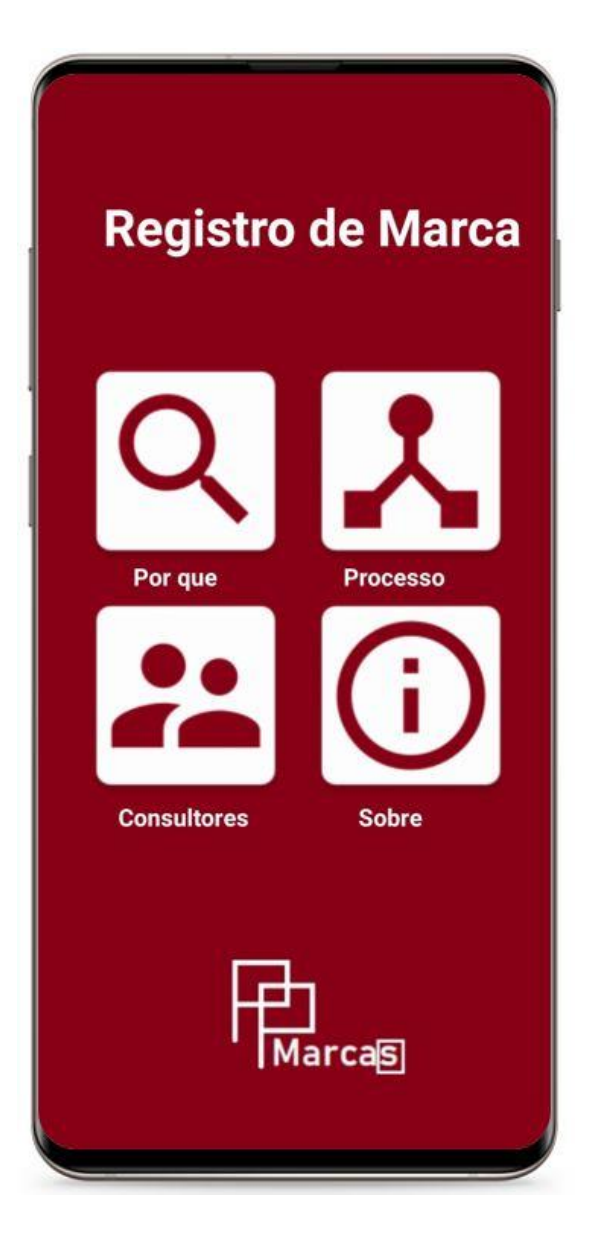

## Por que

Informações sobre os motivos para se realizar o registro de marca.

## Processo

Conjunto de informações, reunidas de forma interativa e simples, que informa os processos para o registro de marca.

## Consultores

Nessa funcionalidade é possível encontrar uma lista de consultores cadastrados, além de fornecer a possibilidade de cadastro.

## Sobre

Informações sobre o desenvolvimento do aplicativo, bem como possibilidade de download de manual de uso.

# 4. Ícone Por Que

Nessa tela da aplicação são listados os cincos principais motivos que todo empreendedor deve se atentar para importância do registro de marca para sua empresa, produto ou serviço.

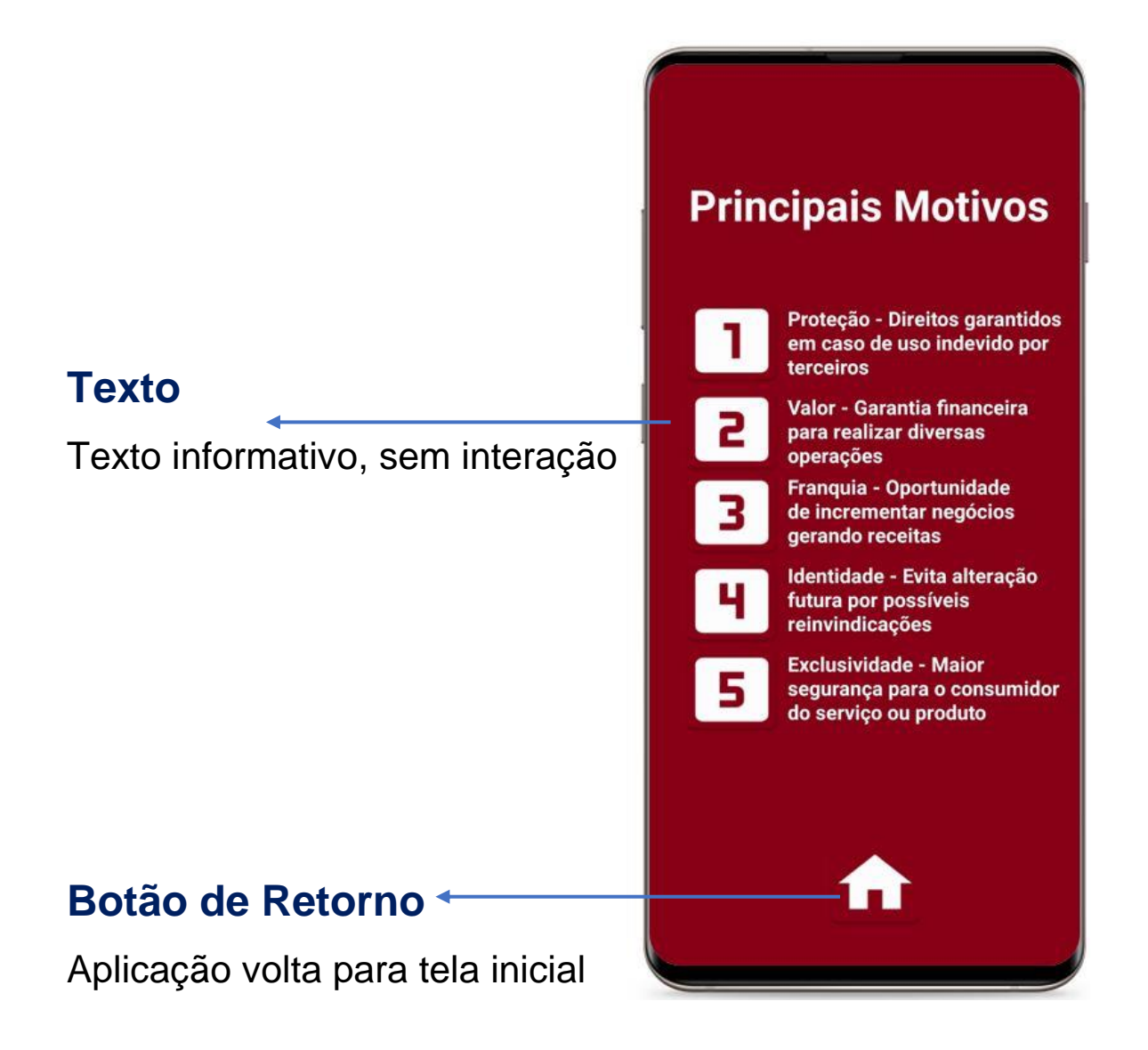

# 5. Ícone Processo

Nessa tela da aplicação são listados quatro ícones: Link de Acesso, Protocolo de Madri, Leis e Fluxo de registro.

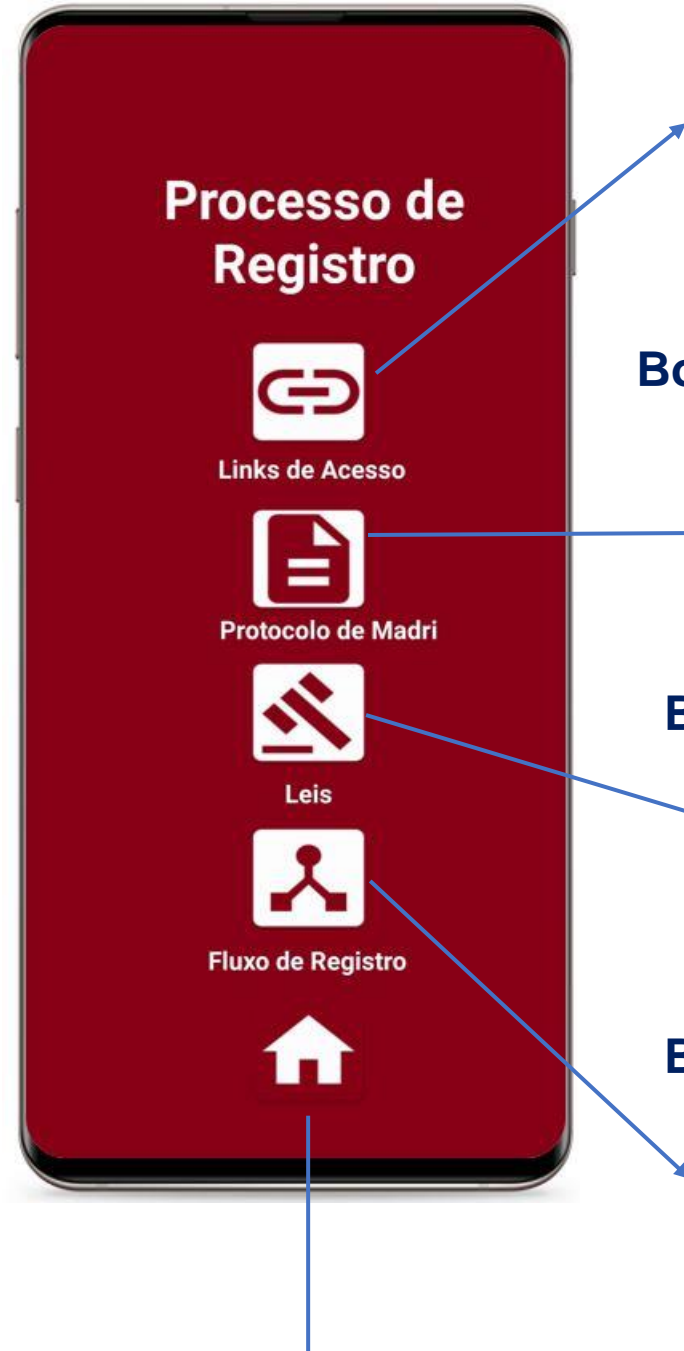

## Botão Link de Acesso

Ao pressionar o botão usuário é direcionado para uma nova tela com link de acesso ao site do INPI.

## Botão Protocolo de Madri

Ao pressionar o botão usuário é direcionado para uma nova tela com fluxo do processo de registro internacional.

## **Botão Leis**

Ao pressionar o botão usuário é direcionado para uma nova tela com lista de leis, decretos e tratados.

#### Botão Link de Acesso

Ao pressionar o botão usuário é direcionado para uma nova tela com fluxo do processo de registro no Brasil.

## Botão de Retorno para tela inicial

# 6. Ícone Consultores

Nessa tela da aplicação são listados consultores cadastrados no aplicativo e possibilita o cadastramento de novos consultores.

#### Botão Cadastre-se

Ao pressionar o botão usuário é direcionado para uma nova tela com formulário um de cadastro onde é solicitado seu nome e concluir email. ao preenchimento usuário recebe um email de confirmação de solicitação.

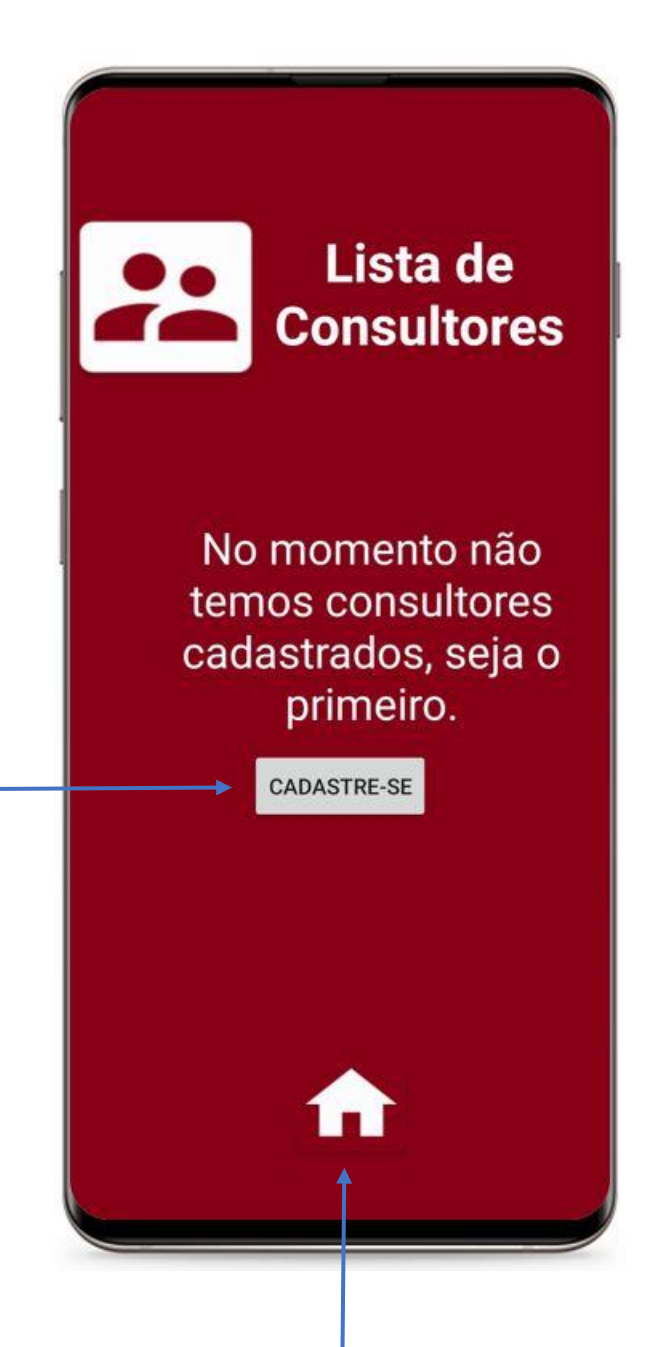

Botão de Retorno para tela inicial

# 7. Ícone Sobre

Nessa tela da aplicação possui informações sobre o desenvolvimento do aplicativo.

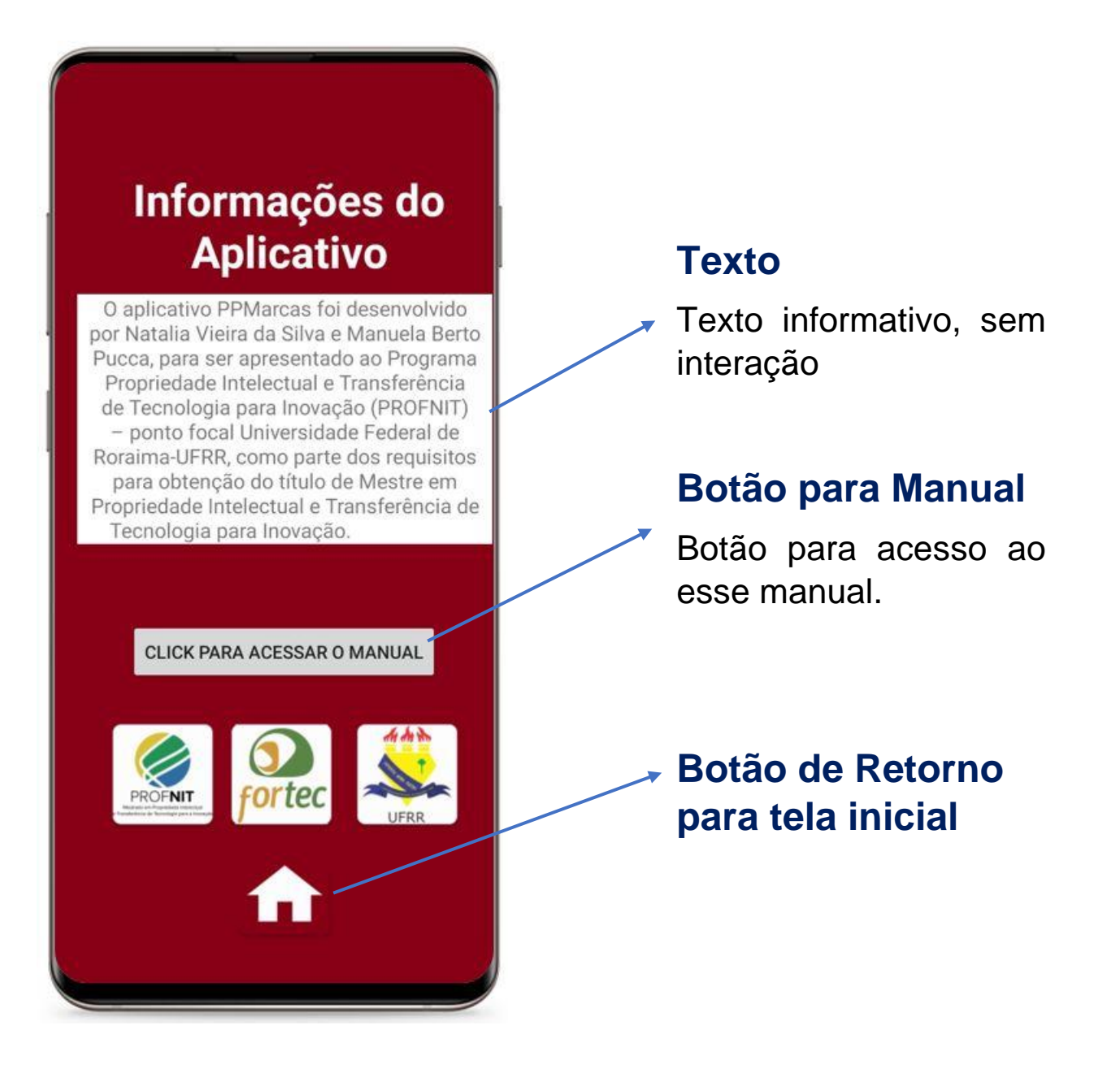

## Considerações

O aplicativo PPMarcas pretende contribuir com a sociedade, através da disponibilidade gratuita de um material didático que reúne de forma acessível e usual informações relevantes quanto ao processo de registro de marca no Brasil, visando a expansão da inovação no contexto das empresas e de inovadores independentes.

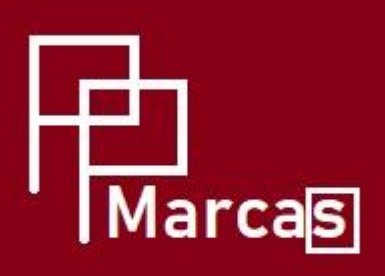